# INTELIGENTNÍ HLASOVÝ JAZYKOVÝ PŘEKLADATEL

# ZAČNETE PŘEKLAD

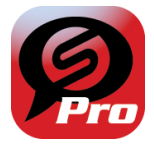

ST TRANSLATOR PRO

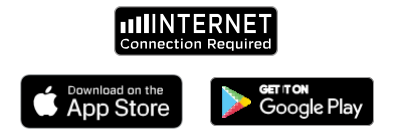

## LANGUAGE APP REQUIREMENTS

To operate properly our Supreme Intelligent Voice Language Translation App requires a device running the latest versions of <sup>IOS</sup> or Android.

Since our translation app is always learning and adding new words, all translations are done in real time which requires you to have an active Internet Data Planor Wifi Connection in order for the app to work.

## FUNKCE Translatora

Aplikace Supreme Language Translator App je výkonná aplikace, která obsahuje následující funkce.

## Režim překladu tváří v tvář

Tento režim překladu je ideální pro cestování. Můžete mluvit do sluchátek a slova se přeloží slovně i vizuálně na obrazovku zařízení. Talo osoba pak může klepnout na zařízení a mluvit v jazyce, který bude automaticky verbální přeložen do vašich sluchátek a zároveň bude na zařízení zobrazen i vizuálně.

## Režim setkání s překladem

Tento režim je vynikající na delší soukromé schůzky v tiché oblasti. Můžete mluvit do sluchátek a slova se přeloží slovně i vizuálně na obrazovku zařízení. Ponechte zařízení v blízkosti osoby, s níž konverzujete, a vše, co musi udělat, je mluvit v jejím jazyce a to, co říká, se automaticky přeloží do vašich sluchátek a zároveň se na zařízení zobrazí i vizuálně.

## Režim skupinového překladu

Tento režim umožňuje více uživatelům snadno mluvit ve skupinovém prostředí, zatímco každý mluvi svým vlastním jazykem. Pomocí aplikace jednoduše vytvořte konverzaci ve skupinovém překladu, pozvětel lidí a začněte mluvit. Ať už jde o setkání, večeří, konferenci nebo dokonce v rámci světa, můžete komunikovat se skupinou lidí v reálném čase, každý v jejich vlastním jazyce.

## Režim přímého překladu

Tento režim umožňuje primárnímu uživateli sluchátek snadno chatovat přes aplikaci s jinou osobou v jejím vlastním jazyce, ať už stojite vedle sebe nebo na jiném konci světa. Stačí nastavit konverzaci v přimém hovoru pozvat osobu, začít mluvit a aplikace automaticky přeloží ho, co říkáte.

## Režim vysílání překladu

Tento režim umožňuje primárnímu uživateli sluchátek vést setkání nebo přednášet lidem ze skupiny. Jednoduše vstupte do režimu vysilání překladu, pozvěte lidi a začněte mluvit. Všichni účastnici budou moci slyšet, co říkáte, každý ve svém vlastním jazyce. V tomto režimu může mluvit pouze moderátor setkání (tvůrce). Všichni účastníci jsou nastavení pouze na režim poslechu.

## Jazykový lektor

Tento režim pomáhá primárnímu uživateli sluchátek procvičovat výuku cizího jazyka. Jednoduše nastavite jazyk, kterým mluvite, a jazyk, který se chcete naučit. Mluvte do sluchátek slova nebo fráze, které se automaticky přehrají prostřednictvím sluchátek v přeloženém jazyce. Přeložené slova se také zobrazí na obrazovce zařízení. Skvělé na procvičování slovnich a frázových výslovností.

### Offline Translator

Tento režim je určen pro situace, kdy se nacházite v oblasti bez přístupu na internet. Pokud máte přístup na internet, jednoduše si stáhněte jazykové baličky pro požadované jazyky. Když se nacházite v oblasti bez přístupu na internet, budete stále moci konverzovat.

## Význam ikon

V celé aplikaci uvidíte různé ikony, které slouží k přístupu k různým funkcím aplikace nebo na poskytování online podpory. Kliknutím na ikonu získáte přístup k jeho funkcím.

Níže je uveden popis nejběžnějších ikon, které uvidíte v celé aplikaci, jakož i jejich funkcí.

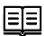

Průvodce - Průvodce v aplikaci, který poskytuje rychlou pomoc při používání různých podporovaných režimů překladu.

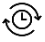

Historie - zobrazuje historii předchozích překladů a konverzací

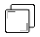

Kopírovat - Zkopíruje překlady, takže je můžete vložit do jiných aplikací

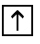

Poslat dál - poslat kopii překladu dále pomocí emailu nebo zpráv

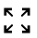

Zvětšit - Zvětší přeložené slova, aby je lidé mohli snadněii vidět.

SC Oblíbené - Uložte užitečné překlady do složky Oblíbené položky, které se nacházejí v aplikaci v části POMOC A VÍCE

Další možnosti - otevře podnabídku Další možnosti.

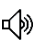

Repro - Ústne opakuje předchozí a uložené Dřeklady

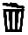

Koš - Odstraní uložené překlady z vaší historie a oblíbených položek.

## FACE TO FACE PŘEKLAD

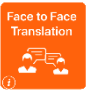

Tento režim překladu je ideální pro cestování. Můžete mluvit do sluchátek a slova se přeloží slovně i vizuálně na obrazovku zařízení.

Tato osoba pak může klepnout na zařízení a mluvit v jazyce, který bude automaticky verbálne přeložen do vašich sluchátek a zároveň bude na zařízení zobrazen i vizuálně.

Klepnutím na ikonu Překlad tváří v tvář na obličej spustíte režim překladu tváří v tvář.

Při prvním spuštění a zahájení používání aplikace ST Translator Pro se zobrazí několik kontextových obrazovek s požadavkem na určitý přístup, který aplikace potřebuje, aby správně fungovala. Postupujte podle pokynů a povolte všechny požadované žádosti o přístup.

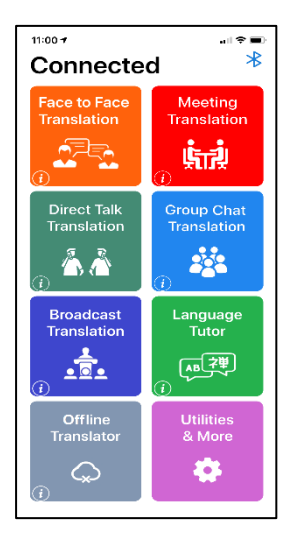

Obrazovka v režimu překladu Face to Face je rozdělena do 2 částí. Šedá na vrchu a modrá na spodku. Spodní modrá část představuje původní jazyk, kterým uživatel sluchátek říká, a horní šedá část představuje jazyk, do kterého se překládá.

## Výběr jazyků

V horní části šedé sekce uvidíte aktuální vybraný jazyk, do kterého chcete přeložit.

Chcete-li změnit jazyk, stačí klepnout na ikonu aktuálního jazyka a zobrazí se nabídka podporovaných jazyků.

Posouváním nahoru a dolů najděte požadovaný jazyk a klepnutím na požadovaný jazyk ho vyjměte. Vybraný jazyk by se nyní měl zobrazit jako nový výchozí jazyk v horní části šedé části.

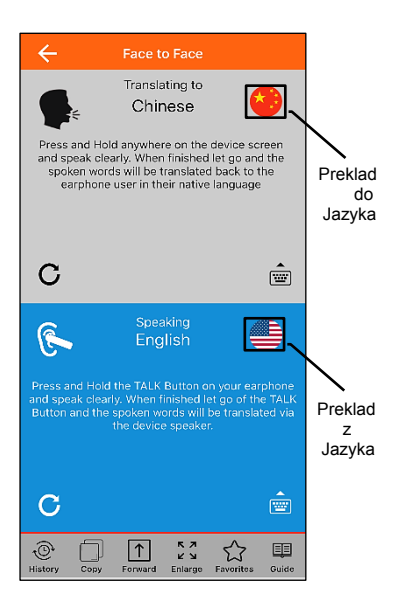

V horní části modré části se zobrazuje aktuálně vybraný jazyk, ze kterého překládáte. Toto by mélo být nastaveno na jazyk, kterým bude uživatel sluchátek mluvit. Chcete-il změnit jazyk, stačí klepnout na ikonu aktuálního jazyka a zobrazí se nabídka podporovaných jazyků. Posouváním nahoru a dolů najděte požadovaný jazyk a klepnutím na požadovaný jazyk ho vyjměte. Vybraný jazyk by se nyní měl zobraziť jako nový výchozí jazyk ve

spodní části modré části. Příklad: Pokud chcete přeložit z angličtiny do španělštiny, klepněte na jazyk v modré části a vyberte angličtinu, pak na jazyk v šedé části a vyberte španělštinu.

## Začít překládat

Stiskněte a podržte tlačítko HOVOR na sluchátkách a zřetelně mluvte do mikrofonu. Po dokončení uvolněte tlačítko HOVOR.

Slova, která jste právě mluvili, budou ústně mluvené prostřednictvím reproduktoru vašeho zařízení ve vybraném přeloženém jazyce, aby ho mohli slyšet lidé, se kterými mluvíte. Pokud to neslyšeli jasně, opakovaným stiskem tlačítka opakování v čedé části přehrajte slova znovu.

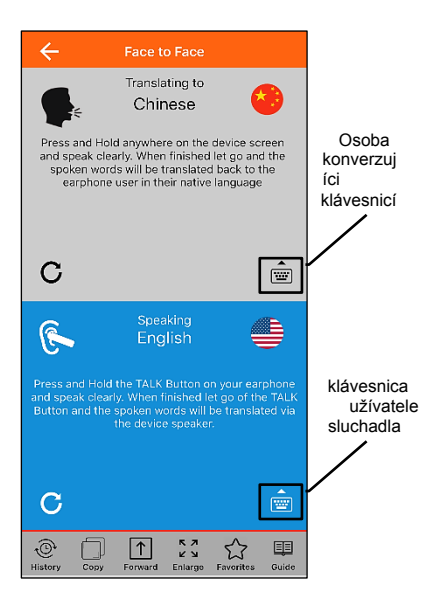

Slova, která jste říkali, se také vizuálně zobrazí v původním jazyce v modré části obrazovky zařízení a v přeloženém jazyce v šedé části obrazovky zařízení. Osoba, s níž konverzujete, pak může během hovoru reagovat kdekoli v rodném jazyce přidržením kdekoli na obrazovce zařízení.

Když skončí, jednoduše uvolní podržení a mluvené slova se přeloží zpět do sluchátek v původním jazyce.

tlačítko Pokud jste to neslyšeli jasně stiskněte Opakování v modré části, která slovně přehraje slova znovu.

#### Překlad prostřednictvím psaní

Namísto slovního vyjádření si můžete vybrat, co chcete napsat pomocí textových zpráv.

POZNÁMKA: Ujistěte se, že klávesnice prokládaného jazyka je na vašem zařízení aktivní.

Chcete-li získat přístup k možnosti psaní, jednoduše klepněte na ikonu klávesnice, zadejte, co chcete říct a po dokončení klepněte na Přeložit.

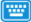

Slova, která jste právě napsali, budou ústně hovořené prostřednictvím reproduktora Vášho zařízení ve vybraném přeloženém jazyce, aby lidé mohli přeložené slyšet. Pokud to neslyšeli jasně, opakovaným stisknutím

tlačítka opakujte slova.

| Chinese -> English |  |
|--------------------|--|
|                    |  |
|                    |  |
|                    |  |
| Translate          |  |

Osoba, s níž konverzujete, může pak movědět ve svém rodném jazyce klepnutím na ikonu Klávesnice, zadáním toho, co chce říci a po dokončení klepnout na Přeložit. Napsaná slova se přeloží zpět do sluchátek v původním jazyce a vizuálně se zobrazí na obrazovce zařízení.

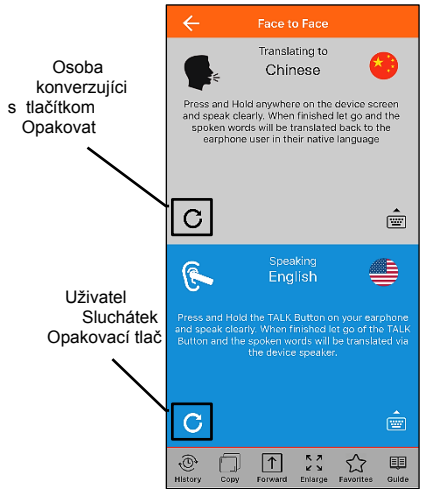

Pokud chcete ukončit režim překladu tváří v tvář, klepněte na symbol v levé horní části obrazovky.

## PREKLAD MEETINGU

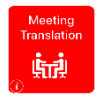

Tento režim je vynikající na delší soukromé schůzky v tiché oblasti. Můžete mluvit do sluchátek a slova se přeloží slovně i vizuálně na obrazovku zařízení.

Ponechte zařízení vedle osoby, se kterou

komunikujete a stačí aby mluvila v jejím jazyce a to, co říká, se automaticky přeloží do vašich sluchátek a zároveň se na zařízení zobrazí i vizuálně. Klepnutím na ikonu Překlad schúze spusíte režím schúzky.

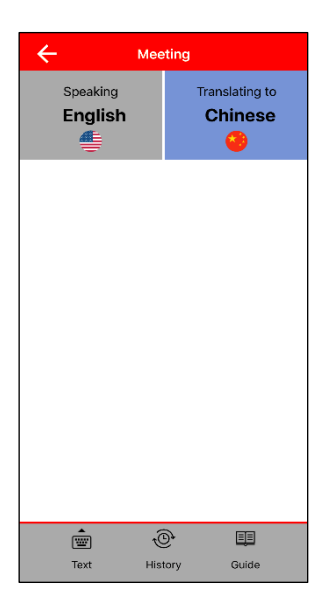

## Výběr jazyků

V levém horním rohu obrazovky uvidíte jazyk, kterým mluvíte, a na pravé straně uvidíte jazyk, do kterého chcete překládat. Pokud chcete změnit jazyky, stačí klepnout na ikonu aktuálního vybraného jazyka pro každý jazyk a zobrazí se nabídka vybraných jazyků. Posouváním nahoru a dolů najděte požadovaný jazyk a klepnutím na požadovaný jazyk ho vyjměte. Vybraný jazyk by se nyní měl objevit jako nový výchozí jazyk.

## Začít překládat

Stiskněte a podržte tlačítko HOVOR na sluchátkách a zřetelně mluvte do mikrofonu. Po dokončení uvolněte tlačítko HOVOR. Slova, která jste právě mluvili, budou ústně mluvené prostřednictvím reproduktoru vašeho zařízení ve vybraném přeloženém jazyce, aby ho mohli slyšet lidé, se kterými mluvíte. Pokud to neslyšeli jasně, stisknutím ikony slovně přehrajte slova znovu.

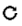

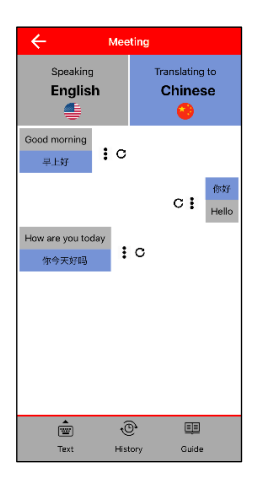

Slova, která jste promluvili, se také vizuálně zobrazí v původním mluveném jazyce i v přeloženém jazyce na obrazovce zařízení.

Osoba, se kterou hovoříte, může pak odpovědět ve svém rodném jazyce jednoduchým mluvením a po jejím dokončení se mluvené slova automaticky přeloží zpět do sluchátek v původním jazyce a také se vizuálně zobrazí v jejich rodném jazyce, jakož i v přeloženém jazyce na pravé straně obrazovky zařízení.

## Ponuka možností

Klikněte ikonu na přístup do nabídky Možnosti. Klikněte znovu na zavření nabídky.

Přepis setkání

Kdykoliv během schůzky se můžete posouvat nahoru a dolů a zobrazit přepis konverzace.

## Opuštění režimu překladu schůzky

Pokud chcete ukončit režim překladu schůzky, klepněte na šipku v levé horní části obrazovky.

## PREKLAD PŘÍMEHO HOVORU

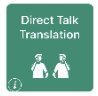

Tento režim je určen pro primárního uživatele sluchátek, který chce s někým mluvit ústně nastavením soukromého překladu hovoru pomocí aplikace bez ohledu na to, kde ve světě se nacházejí.

Aplikace Supreme Smart Language Translator automaticky překládá to, co říkáte.

Klepnutím na ikonu Direct Talk Translation spustíte režim přímého překladu. Rozložení obrazovky v režimu přímého překladu zobrazuje 3 ikony. Jednu pro zahájení hovoru a druhou pro spojení hovoru zadáním ID hovoru nebo skenováním QR kódu.

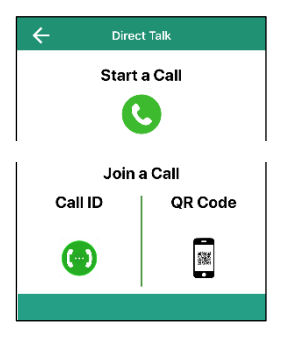

Začít hovor

Klikněte na ikonu

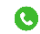

budete v rozhraní čekám na připojení.

hovoru

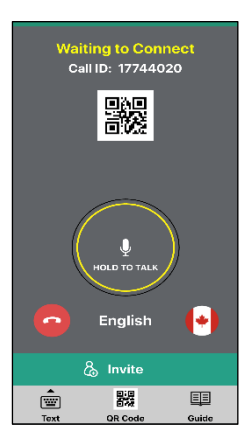

### Pozvání na připojení k přímému hovoru

Od lidí pozvaných na překladatelský hovor s přímým hovorem se nevyžaduje, aby se na na přímém hovoru účastnili uživatelé s Carneo translátorem, ale museli by si stáhnout aplikaci ST Translator Pro.

Na pozvání někoho na připojení k přímému hovoru jsou k dispozici 3 možnosti. Připojit se mohou pomocí ID hovoru. QR kódu nebo odkazu Pozvat.

Použití ID hovoru

V horní části obrazovky přímého překladu hovoru se zobrazí ID hovoru.

> Waiting to Connect Call ID: 17744020

Jednoduše pošlete textem, e-mailem nebo ústně oznamte úplné ID hovoru osobě, kterou byste chtěli pozvat na přímý hovor.

Osoba, která přijímá informace o CALL, přejde do režimu volání přímého hovoru a klepne na ikonu Připojit se k hovoru prostřednictvím ikony ID hovoru. Po vyzvání zadají ID hovoru a kliknutím na Připojit se zapoiíte do hovoru.

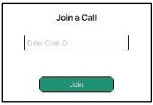

#### Použití QR kódu

Klepněte na monu připojit přes QR kód. Nyní se nacházíte na obrazovce skeneru QR kódu. Přejděte k osobě se zařízením, která nastavuje hovor, a pomocí skeneru QR kódu naskenujte QR kód na jeho displeji. Po naskenování kódu QR byste se měli navzáiem spojit.

# Používání funkce Bozvat

Klepněte na ikonu Pozvat, která se nachází v dolní části obrazovky a která vám umožní poslat přes textovou zprávu nebo e-mail lidem zvací odkaz na přímý hovor. (Podporované neioblíbeněiší aplikace na odesílání zpráv).

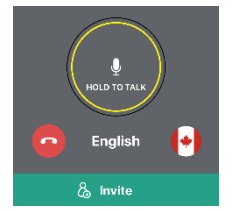

Když osoba pozvána na hovor přijme a klikne na zvací link, nasměruje je na to, jak uskutečnit hovor.

#### Pokračování v konverzaci

Po připojení je aktuální výchozí jazyk v pravém dolním rohu obrazovky. Každý uživatel musí změnit jazyk na jazyk, kterým bude mluvit.

Chcete-li změnit jazyk, stačí klepnout na ikonu jazyka a zobrazí se nabídka podporovaných jazyků. Posouváním nahoru a dolů najděte požadovaný jazyk a klepnutím na požadovaný jazyk ho vyjměte. Vybraný jazyk by se nyní měl objevit jako nový výchozí jazyk.

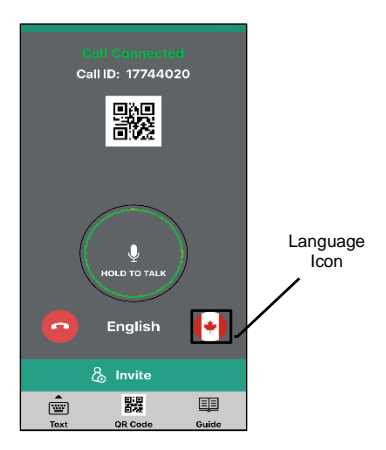

Klepněte a podržte tlačítko Hold to Talk na obrazovce zařízení a zřetelně mluvte do sluchátek. Po skončení hovoru uvolněte tlačítko "Hold to Talk". Aplikace zpracuje to, co bylo řečeno, a vysloví "SENT" jako potvrzení o dokončení a odeslání překladu.

Přijímač pak na svém zařízení slyší, co jste řekli ve zvoleném jazyce. Potom mohou odpovídat klepnutím a podržením tlačítka Hold to Talk na obrazovce zařízení a zřetelně mluvit. Aplikace zpracuje to, co bylo řečeno, a vysloví "SENT" jako potvrzení o dokončení a odeslání překladu.

Tento proces se opakuje sem a tam, aby se vytvořil rozhovor.

## Odeslání zprávy

Namísto hovoru se může kterákoli strana rozhodnout konverzovat zadáním toho, co chce říci, pomocí možnosti Text. Chcete-li získat přístup k možnosti Text, jednoduše klepněte na ikonu Text v dolní části obrazovky.

|           | English     |           |
|-----------|-------------|-----------|
|           |             | 5         |
|           |             |           |
|           |             | 6         |
| Translate |             |           |
|           |             |           |
| QWE       | ERTYUIO     | Ρ         |
| AS        | DFGHJKL     |           |
| ♦ Z       | XCVBNM      | $\otimes$ |
| 123       | space retur | л         |

Napište, co chcete říct a po dokončení klepněte na Přeložit. Aplikace zpracuje vaši zprávu a vypíše SENT jako potvrzení, že překlad byl dokončen a odeslán. Přijímač poté slyší, co jste řekli v jejich zvoleném jazyce.

## Ukončení konverzace

#### Stlačte

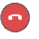

tlačítko kdekoliv na zrušení hovoru

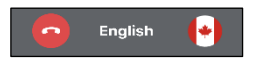

### Opustit režim přímého hovoru

Pokud chcete ukončit režim přímého překladu, klepněte na šipku na úvodní obrazovce.

## PŘEKLAD SKUPINOVÉHO CHATU

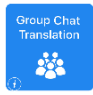

Tento režim umožňuje více uživatelům snadno mluvit ve skupinovém prostředí, zatímco každý mluví svým vlastním jazykem. Ať už jde o setkání, večeři, konferenci nebo komunikaci na dálku, můžete komunikovat se skupinou lidí v reálném čase, každý v jejich vlastním jazyce.

Klepnutím na ikonu Překlad skupinového chatu spustíte režim Překlad skupinového chatu.

Rozložení obrazovky v režimu překladu skupinového chatu má 2 ikony. První, pro toho kdo začne chat a druhou kdo se připojí k chatu.

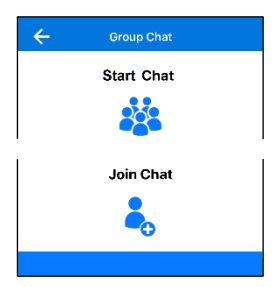

## Zahájení překladu skupinového chatu

Klepněte na ikonu Spustit čet. Zobrazí se okno s výzvou k zadání jména. Zadejte požadované informace a klepnutím na Start vytvořte skupinový překlad konverzace.

| Start Chat |  |
|------------|--|
| Friechame  |  |
| Stat:      |  |

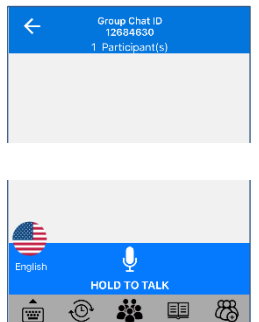

## Zvaní lidí na konverzaci ve skupinovém překladu

Od lidí pozvaných na skupinový rozhovor se nevyžaduje, aby měli k dispozici na skupinovém rozhovoru sluchátko překladače, ale je třeba stažení aplikace ST Translator Pro nebo použití webového portálu překladače.

Existují dva způsoby, jak pozvat lidi, aby se připojili ke konverzaci ve skupinovém rozhovoru. První je pomocí ID skupinového chatu a druhý je pomocí funkce Pozvat.

## ID skupinového chatu

Pozvěte pomocí ID skupinového chatu

V horní části obrazovky skupinové konverzace se zobrazí ID skupinového chatu.

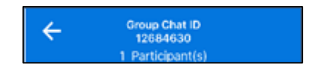

Jednoduše textem, e-mailem nebo verbální oznamte úplné ID skupinového chatu lidem, které chcete pozvat na konverzaci skupinového chatu.

## Připojte se pomocí ID skupinového chatu

Klepněte na ikon Připojit se k chatu. Zobrazí se okno s výzvou k zadání jména a ID skupinového chatu. Zadejte požadované informace a klepněte na Připojit, abyste se připojili ke skupinové konverzaci.

| Join Chat     |  |
|---------------|--|
| Enter Chat ID |  |
| Enter Name    |  |
| Jain          |  |

#### Funkce pozvání. Pozvat pomocí funkce pozvat

Klepněte na ikon byzvat, která se nachází v pravém dolním rohu obrazovky a která vám umožní poslat textovou zprávou nebo emailem odkaz na vstup do skupinového rozhovoru. (Podporované nejobilibenější aplikace na odesiláni zpráv)

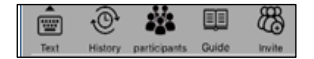

Připojte se pomocí funkce Pozvat

Když osoba pozvána na skupinový rozhovor dostane a klikne na odkaz Pozvat, nasměruje ji to na to, jak se zapojit do rozhovoru. Lidé pozvaní do skupinového rozhovoru se mohou rozhodnout vstoupit do rozhovoru prostřednictvím webového portálu nebo stažením aplikace ST Translator PRO.

Úpozorňujeme, že uživatelé webového portálu mohou komunikovat pouze prostřednictvím zpráv.

## Výběr jazyků

Na obrazovce konverzace skupinového překladu se v levém dolním rohu zobrazí aktuální výchozí jazyk. Každý uživatel musí změnit jazyk na jazyk, kterým bude mluvit.

Chcete-li změnit jazyk, stačí klepnout na ikonu jazyka a zobrazí se nabídka podporovaných jazyků. Posouváním nahoru a dolů najděte požadovaný jazyk a klepnutím na požadovaný jazyk ho vyjměte. Vybraný jazyk by se nyní měl objevit jako nový výchozí jazyk.

## Provádění skupinové konverzace

Při konverzaci ve skupinovém rozhovoru se v horní části obrazovky zobrazí ID skupinového chatu a počet účastníků, kteří se již do konverzace zapojily. Chcete-li zobrazit podrobný seznam účastníků, strat klepnout na konu Účastníci.

Chcete-li během rozhovoru mluvit, klepněte a podržte tlačítko Hold to Talk na obrazovce zařízení a jasně mluvte do sluchátek. Po skončení hovoru uvolněte tlačítko Hold to Talk.

Každá osoba v konverzaci uvidí slova, která jste říkali, vizuálně zobrazené na obrazovce v původním mluveném jazyce, jakož i ve vybraném přeloženém jazyce. Pro ústní slyšení překladu, uživatel může jednoduše kliknout na ikonu Speaker vedle každého překladu a bude se slovně přehrávat prostřednictvím překládajících sluchátek

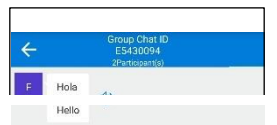

Namísto mluvení se uživatel může rozhodnout konverzovat pomocí možnosti zasílání zpráv.

Chcete-li získat přístup k možnosti zpráv, jednoduše klepněte na ikonu Text, která se nachází v dolní čí obrazovky. Pak můžete zadat, co chcete napsat a po dokončení klepněte na Return.

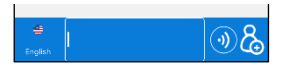

Textový režim můžete kdykoli opustit a vrátit se do verbálního režimu klepnutím ikonu Verbal umístěnou napravo od textového pole.

Opouštění skupinové konverzace

Klepnutím na ikonu umístěnou v levé horní části obrazovky kdykoliv opustíte nebo ukončíte konverzaci skupinového překladu.

## REŽIM VYSÍLÁNÍ PŘEKLADU

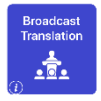

Tento režim umožňuje uživateli primárního sluchátka vést setkání nebo přednášet skupině lidí. Jednoduše vytvořte setkání vysílaného překladu, pozvěte lidi a začněte mluvit. Všichni účastníci budou moci slyšet, co říkáte, každý ve svém vlastním jazyce.

V tomto režimu může mluvit pouze moderátor setkání. Všichni účastníci jsou nastavení pouze na režim poslechu. Klepnutím na ikonu Vysílání překladu spustíte režim Vysílání překladu.

Rozložení obrazovky v režimu překladu má 2 ikony. První je, aby moderátor vytvořil vysílací setkání a druhá pro uživatele, kteří se připojí k vysílání.

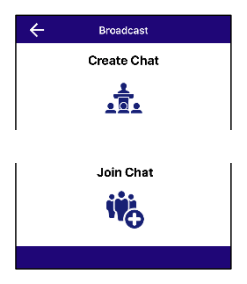

#### Vytvoření vysílání překladu

Osoba, která vytváří vysílací setkání, se považuje za moderátora a je jediná, kdo může mluvit. Všichni ostatní účastníci vysílání mohou pouze ústně slyšet, co moderátor říká a vizuálně vidět na obrazovce zařízení, což moderátor říká, každý v jazyce, který si vybrali.

Klepněte na ikonu Vytvořit vysílání. Zobrazí se POP UP okno s výzvou k zadání jména a subjektu vysílání. Zadejte pozádované informace a poté na klikněte na Vytvořit, abyste začali své vysílání překladu.

| ÷   | Broadcast        |
|-----|------------------|
|     | Create Broadcast |
| Bre | adcast Subject   |
| Mo  | derator Name     |
|     | Start            |

| ÷       | NPW BROADCAST<br>ID: 22232829<br>1. Participant(s) |    |  |
|---------|----------------------------------------------------|----|--|
|         |                                                    |    |  |
|         |                                                    |    |  |
|         |                                                    |    |  |
| Æ       |                                                    |    |  |
| English | <u> </u>                                           |    |  |
| Ē       | @ 🎎 🖽                                              | 83 |  |

## Pozvání lidí, aby se připojily k vysílání překladu

Od lidí pozvaných na vysílání se nevyžaduje, aby na vysílání byly nuceny používat sluchátko překladače, ale musejí si stáhnout aplikaci ST Translator Pro.

Existují dva způsoby, jak pozvat lidi, aby se připojili k vysílání. První je pomocí Broadcast ID a druhý je pomocí funkce Pozvat.

#### ID Broadcast

Pozvěte pomocí Broadcast ID.V horní části obrazovky vysílání překladu se zobrazí Broadcast ID.

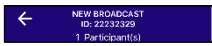

Jednoduše textem, e-mailem nebo ústně oznamte kompletní ID vysílání lidem, které chcete pozvat na setkání překladu vysílání.

#### Pripojte sa pomocou Broadcast ID

Klepněteta ikonu Připojit se k vysílání. Zobrazí se okno s výzvou k zadání jména a ID vysílání. Zadejte požadované informace a klepněte na Připojit, abyste se dostali na setkání překladu vysílání.

| Join Broadcast |  |
|----------------|--|
| Enter Chat ID  |  |
| Enter Name     |  |
| Join           |  |

#### Funkce pozvání

Pozvat pomocí funkce

#### pozvání 🚌

Klepněte<sup>(M</sup>a ikonu Pozvat, která vám umožní poslat textovou zprávou nebo e-mailem lidem odkaz na pozvání, abyste se mohli připojit k vysílání. (Podporované nejoblíbenější aplikace na odesílání zpráv).

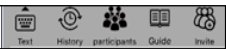

### Připojte se pomocí funkce Pozvat

Když osoba pozvána na setkání Broadcast dostane a klikne na odkaz Pozvat, nasměruje ji na to, aby se zapojila do vysílání. Lidé pozvaní do vysílání se mohou rozhodnout vstoupit do vysílání prostřednictvím webového portálu nebo stažením aplikace ST Translator Pro.

Během setkánt se v horní části obrazovky zobrazí předmět vysíláří, ID a počet účastníků, kteří se již do vysílání zapojily. Chcete-li zobrazit podrobný seznam účastníků, stačí klepnout na ikonu Účastníci.

## Výběr jazyků

V levém dolním rohu obrazovky Broadcast Meeting se zobrazí aktuální výchozí jazyk. Každý uživatel musí změnit tento jazyk na jazyk, kterým mluví.

Chcete-li změnit jazyk, stačí klepnout na ikonu jazyka a zobrazí se nabídka podporovaných jazyků. Posouváním nahoru a dolů najděte požadovaný jazyk a klepnutím na požadovaný jazyk ho vyjměte. Vybraný jazyk by se nyní měl objevit jako nový výchozí jazyk.

### Pokyny pouze pro moderátora

Pokud chcete mluvit během vysílání překladu, klepněte a podržte tlačitko Hold to Talk na obrazovce zařízení a jasně mluvte do sluchátek. Po dokončení hovoru uvolněte tlačitko Hold to Talk. Každý účastník setkání slyší slova, která jste říkali, na zařízení a ve zvoleném jazyce. Vizuálně uvidí i slova, která jste říkali, na obrazovce zařízení v půvčiním mluveném jazyce, jakož i ve vybraném přeloženém jazyce. Pokud chtějí znovu slyšet mluvené slova, mohou jednoduše klepnout na ikonu Reproduktoru vedle každého překládu a bůvde se slovně přehrávat pripstřednictvím překládajících sluchátek.

| NEW BROADCAST<br>ID: 22232329<br>1 Participant(s) |  |    |  |
|---------------------------------------------------|--|----|--|
| -                                                 |  | 49 |  |

Namísto slovního vyjádření se moderátor může rozhodnout konverzovat zadáním toho, co chce říci, pomocí možnosti posílání textových zpráv.

Chcete-li získat přístup k možnosti posílání mových zpráv, jednoduše klepněte na ikonu Text v dolní části obrazovky. Můžete zadat, co chcete říct a po dokončení klepněte na Návrat.

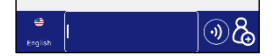

Textový režim můžete kdykoli opustit a vrátit se do verbálního režimu klepnutín a ikonu Verbal umístěnou napravo od textového pole.

## Opuštění vysílání překladu

Klepnutím na ikonu umístěnou v levé horní části obrazovky kdykoliv opustíte nebo ukončíte konverzaci rozhovoru.

## JAZYKOVÝ LEKTOR

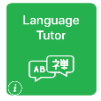

Tento režim pomáhá primárnímu uživateli sluchátek procvičovat výuku cizího jazyka. Jednoduše nastavíte jazyk, kterým mluvíte a jazyk, který se chcete naučit.

Mluvte do sluchátek slova nebo fráze, které se automaticky přehrají prostřednictvím sluchátek v přeloženém jazyce. Skvělé na procvičování slovních a frázových výslovností.

Klepnutím na ikonu Jazykový lektor spustíte režim Jazykový lektor.

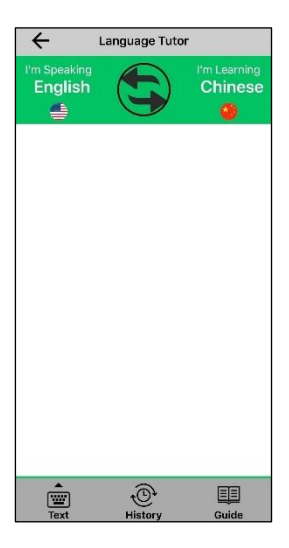

### Výběr jazyků

V levé horní části obrazovky uvidíte jazyk, kterým mluvíte, a na pravé straně uvidíte jazyk, který se učíte. Pokud chcete změnit jazyky, stačí klepnout na ikonu aktuálního vybraného jazyka pro každý jazyk a zobrazí se nabídka vybraných jazyků. Posouváním nahoru a dolů najděte požadovaný jazyk a klepnutím na požadovaný jazyk ho vyberte. Vybraný jazyk by se nyní měl objevit jako nový výchozí jazyk.

## Začněte se učit

Stiskněte a podržte tlačítko HOVOR na sluchátkách a zřetelně mluvte do mikrofonu. Po skončení hovoru uvolněte tlačítko HOVOR.

Slova, která jste právě promluvili, budou ústně promluvené zpět do vašeho sluchátka ve vybraném přeloženém jazyce. Pokud jste jasně neslyšeli přeložené slova, jednoduše stiskněte tlačítko opakování a slova si znovu přebrajte.

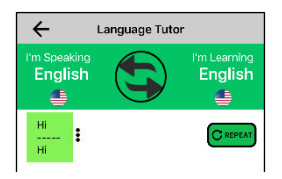

Slova, která jste říkali, se také vizuálně zobrazí v původním mluveném jazyce, jakož i v přeloženém jazyce na obrazovce zařízení.

Kdykoli během relace tutora jazyků se můžete posouvat nahoru a dolů a zobrazit seznam minulých slov a frází, které jste předtím přeložili během aktuální relace tutora jazyků.

Učení prostřednictvím psaní.Namiesto slovního vyjádření se rozhodnete zadat, co chcete vyjádřit, pomocí možnosti posílání textových správ.POZNÁMKA: Ujistěte se, že klávesnice přeloženého jazyka je na vašem zařízení aktivní.

Pro přístup k možnosti zasílání textových zpráv jednoduše klepněte na ikonu TEXT umístěnou v dolní části obrazovky.

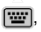

Můžete zadat, co chcete vyjádřit a po dokončení klepněte na Přeložit.

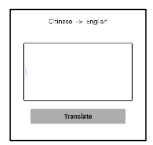

Slova, která jste právě napsali, budou ústně promluvené zpět do vašeho sluchátka ve vybraném přeloženém jazyce. Pokud jste to neslyšeli jasně, stisk@com ačítko Repeat (Opakovat), abyste slovně prohráli slova znovu. Slova, která jste zadali, se také vizuálně zobrazí v původním mluveném jazyce i v přeloženém jazyce na obrazovce zařízení.

## Funkce přehození jazyků

Pro usnadnění výuky jazyka je důležité mít jistotu, že správné vyslovujete slova a fráze. Nestačí jen slyšet přeloženo slova, které také musíte vědět správně.

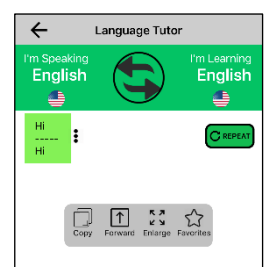

Funkce přehození jazyka umožňuje slyšet přeložené slova a pak snadno prohodit jazyky, takže nyní můžete přeložené slova mluvit zpět do sluchátek, abyste si byli jisti, že přeložené slova správně vyslovujete.

To je velmi užitečné při učení a procvičování složitých tónových jazyků, jako je čínština.

Chcete-li změnit jazyk, klepněte na ikonu

Ikona zpětného chodu a jazyky se přepnou

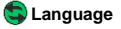

Nyní stiskněte a podržte tlačítko HOVOR na sluchátkách a vyslovte slovo nebo frázi v jazyce, který jste se naučili. Po skončení hovoru uvolněte tlačítko HOVOR.

Pokud jsou vyslovena správné, slova, která jste právě mluvili, budou ústně vyslovené zpět do vašich sluchátek ve vašem rodném jazyce.

Nabídka Možnosti

Klepnutím na ikonu se kdykoliv dostanete do nabídky Možnosti. Opětovným klepnutím zavřete nabídku

## Opuštění režimu jazykového učitele

Režim výuky jazyka ukončíte klepnutím na šipku, která se nachází v levé horní části obrazovky.

## OFFLINE TRANSLATOR

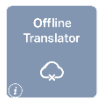

Tento režim je určen pro situace, kdy se nacházíte v oblasti bez přístupu na internet. Pokud máte přístup na internet, jednoduše si stáhněte jazykové balíčky pro požadované jazyky dopředu. Když se nacházíte v oblasti bez přístupu na internet, budete stále moci konverzovat.

Klepnutím na ikonu Offline Translator spustíte režim Offline Translator.

Rozložení obrazovky v režimu Offline Translator má 2 ikony.

Režim textového překladatele na konverzaci tam a zpět pomocí psaní

Režim překladače fotoaparátu, kde můžete vyfotit položku nebo použít fotoalbum na výběr uloženého obrázku a jeho překlad do požadovaného jazyka.

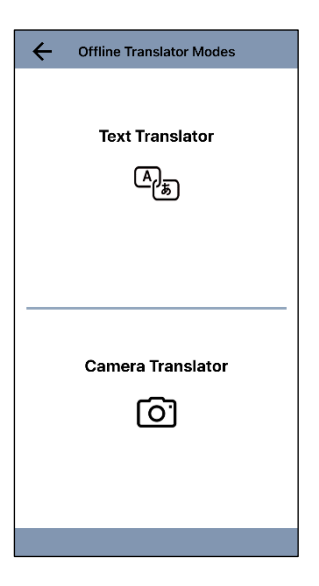

## Režim textových zpráv

Klepněte na Překládač textu

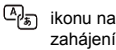

překládacího módu.

V levém horním rohu obrazovky uvidíte jazyk, kterým mluvíte, a na pravé straně uvidíte jazyk, do kterého chcete překládat.

| ÷              | Text Trans | lator                   |
|----------------|------------|-------------------------|
| Transla<br>Eng | Ite From   | Translate To<br>Chinese |
| Engli          | sh         |                         |
|                |            |                         |
|                |            |                         |
|                |            |                         |

## Stahování jazyků

Pokud chcete převzít jazyk, stačí klepnout na aktuální zvolené znění jazyka a zobrazí se nabídka vybraných jazyků. Posouváním nahoru a dolů-hajděte požadovaný jazyk a klepnutím na ikonu vede požadovaných jazyků je stáhnete. Po stažení se ikona změní na ikonu označující, že jazykový balíček byl stažen.

Jazy vý balík můžete kdykoliv odstranit kliknutím na ikonu. Po odstranění jezykového balíčku se ikona změní zpět na ikonu.

## Výběr jazyků

Chcete-li vybrat stažený jazyk jako výchozí jazyk, jednoduše na něj klepněte a vedle, Jazyka se objeví znak, který naznačuje, že je nyní výchozím jazykem.

## Začít překládat

Do pole pro překlad napište Váš text a po dokončení klepněte na HOTOVO. Napsané slova pod překladovým polem se vizuálně zobrazí v původním jazyce i v přeloženém jazyce.

| Text Translator                     |
|-------------------------------------|
| Translate From Translate To Chinese |
| English                             |
| 你好                                  |
| Hello                               |
|                                     |
|                                     |
|                                     |

Pokud chcete, aby osoba, se kterou hovoříte, odpověděla epněte na ikonu přehození jazyka, která přepne jazyky.

Osoba, s níž konverzujete, může nyní napsat svůj rodný jazyk a po dokončení klepněte na HOTOVO. Zadané slova se vizuálně zobrazí pod překladovým polem i v rodném i původním jazyce.

Tento proces se opakuje sem a tam, aby se vytvořil rozhovor.

Opuštění režimu offline textového překladače

Pokud chcete ukončit režim textového překladače, klepněte na šipku v levé horní části obrazovky.

### Režim fotoaparátu

Klepnutím na ikonu Foto Transator spustíte režim Foto Translator. V režimu překladu kamery jsou k dispozici 2 ikony. Jedna na fotografování a jedna na výběr fotografie z fotoalba zařízení.

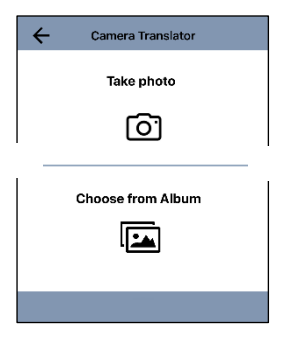

Fotografov

Klepněte na ikonu Udělat fotografii, která zpřístupní fotoaparát zařízení. Vyfotografujte položku, kterou chcete přeložit, stejně jako jakoukoliv fotografii. Dále uvidíte ukázku fotografie, abyste se ujistili, že iste obrázek pořídili správně.

Na další obrazev ce se zobrazí slova, která byla na vašem obrázku, v putodním jazyce, tak i vámi zvolený překlad do iazvka.

### Vyberte Obrázek z Alba

Klepnutím na ikonu Vybrat z alba získáte přístup k Fotoalbu zařízení. Procházejte albem a klepněte na obrázek, který chcete přeložit. Dále uvidíte ukázku obrázku, abyste se ujistili, že je správně zobrazen. Pokračujte klepnutím na ZVOLIT.

Na další obrazovce se zobrazí slova, která byla na vašem obrázku, v původním jazyce, tak i vámi zvolený překlad do jazyka.

## Stahování jazyků

V horní části obrazovky uvidíte jazyk, do kterého chcete překládat.

Pokud chcete převzít jazyk, stačí kepnout na aktuální zvolené znění jazyka a zobrozí se nabídka vybraných jazyků. Posouváním nahoru z dolů najděte požadovaný jazyk a klepnutím na ikonu vedle požadovaných jazyků je stáhnete. Po stažení se ikona změní na ikonu označující, že jazkový balíček byl stažen.

Jazykový balík můžete kdykoliv odstranit kliknutím na ikonu. Po odstranění jazykového balíčku se ikona změní zpět na ikonu.

### Výběr jazyků

Chcete-li vybrat stažen jazyk jako vybraný jazyk, jednoduše na něj klepněte a vedle jazyka se objeví znak, který naznačuje, že je nyní výchozím jazykem.

#### Opuštění režimu překladače fotoaparátu offline

Režim Camera Translator ukončíte klepnutím na šipku v levé horní části obrazovky